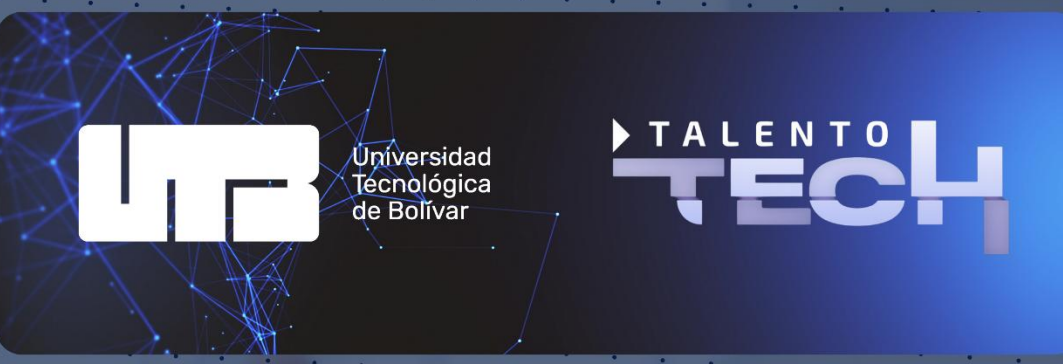

## Instructivo de uso para la plataforma de empleabilidad

EmpleaTech ТАLENTO ТЕСН UTB

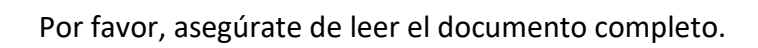

## Contenido

| 1 | iCó                            | mo puedo consultar las ofertas laborales disponibles?                                                                                                    |
|---|--------------------------------|----------------------------------------------------------------------------------------------------|
|   | 1.1                            | Ingresa a http://tiny.cc/empleaTech                                                                                                    |
|   | 1.2<br>AulaTe                  | Inicia sesión usando el mismo modo de ingreso que usaste para ingresar al<br>ech y al Portal Campista Tech                                                                              |
|   | 1.2.<br>@ut                    | 1 Si eres o fuiste estudiante de la universidad y tienes una cuenta<br>b.edu.co debes usarla                                                                                            |
|   | 1.2.<br>insc<br>cons           | 2 De lo contrario ingresarás con el correo usado al momento de realizar tu<br>ripción, en caso de no recordarlo puedes consultarlo en http://tiny.cc/ttech-<br>sultar 3                 |
|   | 1.3<br>consul                  | Al entrar visualizarás el listado de las vacantes que nuestro equipo ha<br>tado para ti                                                                                                 |
|   | 1.4<br>inform<br><b>oferta</b> | Cuanto encuentres una oferta que te llame la atención puedes visualizar la<br>ación para que puedas postularte haciendo clic en el mensaje <b>Me interesa esta</b><br>. 3               |
|   | 1.5<br>que el<br>univer        | Después de hacer clic te abrirá una ventana de confirmación, donde se indica<br>proceso de selección está a cargo de la empresa que ofrece la vacante no la<br>sidad o el proyecto4     |
|   | 1.6<br>hoja de                 | Al aceptar podrás observar la información para que puedas hacer envío de tu<br>e vida y/o datos personales a la empresa que publica la vacante5                                         |
| 2 | śCó                            | mo puedo actualizar mi estado si ya mi proceso de selección culminó?6                                                                                                    |
|   | 2.1                            | Puedes seguir el procedimiento de la parte anterior hasta el punto 1.36                                                                                                    |
|   | 2.2                            | En el menú de la izquierda verás una opción llamada <i>Mis postulaciones</i> 6                                                                                                    |
|   | 2.3<br>(punto                  | Al ingresar verás un listado con las ofertas a las que hayas demostrado interés<br>1.6)6                                                                                                |
|   | 2.4<br>tendrá<br><b>contra</b> | En este listado cada vacante tendrá un botón a la derecha donde al hacer clic<br>s la opción de informar el estado en el que finalizó tu proceso <b>Contratado</b> o <b>No</b><br>tado6 |

## 1 ¿Cómo puedo consultar las ofertas laborales disponibles?

- 1.1 Ingresa a http://tiny.cc/empleaTech
- **1.2** Inicia sesión usando el mismo modo de ingreso que usaste para ingresar al AulaTech y al Portal Campista Tech.
- 1.2.1 Si eres o fuiste estudiante de la universidad y tienes una cuenta @utb.edu.co debes usarla.
- 1.2.2 De lo contrario ingresarás con el correo usado al momento de realizar tu inscripción, en caso de no recordarlo puedes consultarlo en <u>http://tiny.cc/ttech-consultar</u>
- 1.3 Al entrar visualizarás el listado de las vacantes que nuestro equipo de empleabilidad ha gestionado para ti a través de las bolsas de empleo, cajas de compensación y empresa.

|                                                       | mpleaTEC | н           |                         |           |              |                        |                |                      | ç                        | ନ ଉ∽ ୪                |                        |           |
|-------------------------------------------------------|----------|-------------|-------------------------|-----------|--------------|------------------------|----------------|----------------------|--------------------------|-----------------------|------------------------|-----------|
| Ofertas la                                            | borale   | s           |                         |           |              |                        |                |                      |                          |                       |                        |           |
| Q v Buscar: Todas las column Ir Acciones v B Restable |          |             |                         |           |              |                        |                |                      |                          |                       | 🖻 Restabled            | ter       |
|                                                       | Nombre   | Descripcion | Programas               | Empleador | Departamento | Cludad                 | Tipo de empleo | Modaltdad del empleo | Rango Salarial           | Experiencia Requerida | Fecha de Creació       | i Ulti    |
| Me interesa esta<br>oferta Я                          | PRUEBA   | PRUEBA2     | Arquitectura en la nube | PRUEBA    | Bolivar      | Cartagena<br>De Indias | Independiente  | Presencial           | 1.000.000 -<br>2.000.000 | Menos de 1 año        | 04/03/2025<br>03:41 PM | 04,<br>PM |
| oferta 🗖                                              | PRUEBA   | PRUEBAZ     | Arquitectura en la nube | PRUEBA    | Bollivar     | De Indias              | Independiente  | Presencial           | 2.000.000                | Menos de 1 año        | 03:41 PM               | -1(       |

 1.4 Cuanto encuentres una oferta que te llame la atención puedes visualizar la información para que puedas postularte haciendo clic en el siguiente mensaje *Me interesa esta oferta.* (Primera columna)

| Ofertas laborales            |                |                   |                         |  |  |  |  |  |  |  |
|------------------------------|----------------|-------------------|-------------------------|--|--|--|--|--|--|--|
| Q ~ Buscar                   | : Todas las co | olumr Ir Acciones | ,                       |  |  |  |  |  |  |  |
|                              | Nombre         | Descripcion       | Programas               |  |  |  |  |  |  |  |
| Me interesa esta<br>oferta 🗖 | PRUEBA         | PRUEBA2           | Arquitectura en la nube |  |  |  |  |  |  |  |
| •                            |                | <u> </u>          |                         |  |  |  |  |  |  |  |
|                              |                |                   |                         |  |  |  |  |  |  |  |
|                              |                |                   |                         |  |  |  |  |  |  |  |

**1.5** Después de hacer clic te abrirá una ventana de confirmación, donde se indica que el proceso de selección está a cargo de la empresa que ofrece la vacante no la Universidad Tecnológica de Bolívar y/o el proyecto Talento Tech.

| ter                                      | esado en oferta laboral                                                                                                    |
|------------------------------------------|----------------------------------------------------------------------------------------------------|
| Vaca                                     | Inte                                                                                                    |
| PR                                       | JEBA                                                                                                    |
| Desc                                     | ripción                                                                                                    |
| PR                                       | JEBA2                                                                                                    |
| Emp<br>PR                                | resa que ofrece la vacante<br>JEBA                                                                                                    |
| Al ha<br>para<br>la va<br>selec<br>de su | cer clic en el botón de aceptar, accederá a la oferta que el equipo de empleabilidad ha investigado<br>usted. Sin embargo, el proceso de selección es responsabilidad exclusiva del empleador que ofrece<br>cante. El proyecto UTB Talento Tech queda exento de cualquier responsabilidad en cuanto a la<br>ción y contratación, ya que será el empleador quien revise su hoja de vida determinando el avance<br>a proceso y selección. |
| × (                                      | Cancelar Ver datos para postularm                                                                                                    |

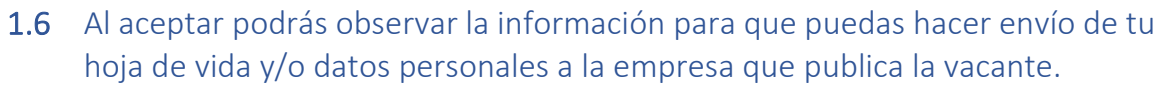

En algunos sitios requieren registrarte

III F

| Postulación a ofert                                           | a laboral | MOTI<br>2 |
|---------------------------------------------------------------|-----------|-----------|
| Vacante<br>PRUEBA                                             |           |           |
| Nombre de la empresa que ofrece<br>PRUEBA                     | a vacante |           |
| Descripción de la vacante<br>PRUEBA2                          |           |           |
| Correo para enviar hoja de vida<br>prueba@utb.edu.co          |           |           |
| Enlace para postularse a la vacant<br>https://www.utb.edu.co, |           |           |
| Nombre completo                                               |           |           |
| Documento de identidad<br>CC -                                |           |           |
| Fecha de envío<br>05/03/2025 08:29 AM                         |           |           |

- 2 ¿Cómo puedo actualizar mi estado si ya mi proceso de selección culminó?
- 2.1 Puedes seguir el procedimiento de la parte anterior hasta el <u>punto 1.3</u>
- 2.2 En el menú de la izquierda verás una opción llamada *Mis postulaciones*
- **2.3** Al ingresar verás un listado con las ofertas a las que hayas demostrado interés (punto 1.5).

| Mis postulaciones   |                 |            |                               |                    |            |  |  |  |  |  |  |
|---------------------|-----------------|------------|-------------------------------|--------------------|------------|--|--|--|--|--|--|
| Q~ Ir Filas         | 10 • Acciones ~ |            |                               |                    |            |  |  |  |  |  |  |
|                     |                 |            |                               |                    | 1 - 1 de 1 |  |  |  |  |  |  |
| Fecha de envio      | Vacante         | Estado     | Fecha de ultima actualización | Actualizar Estado  |            |  |  |  |  |  |  |
| 05/03/2025 09:47 AM | PRUEBA          | Interesado | Pendiente                     | AA Informar estado |            |  |  |  |  |  |  |
|                     |                 |            |                               |                    | 1 - 1 de 1 |  |  |  |  |  |  |
|                     |                 |            |                               |                    |            |  |  |  |  |  |  |

2.4 En este listado cada vacante tendrá un botón a la derecha donde al hacer clic tendrás la opción de informar el estado en el que finalizó tu proceso Contratado o No contratado

| Fecha de envío<br>05/03/2025 09:47 AM |  |
|---------------------------------------|--|
| Estado<br>Interesado                  |  |

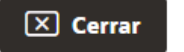

 $\mathcal{P}_{\varnothing}$  No contratado  $\mathcal{P}_{\checkmark}$  Contratado

## **2.5** Al hacer clic en el botón del estado correspondiente, se actualizará tu información.

| Fecha de envío<br>05/03/2025 02:34 PM       | <br> | <br> |  |
|---------------------------------------------|------|------|--|
| <sub>Estado</sub><br>Contratado             | <br> | <br> |  |
| Ultima Actualización<br>05/03/2025 02:39 PM | <br> | <br> |  |

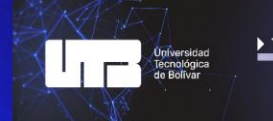

En caso de que no realices la retroalimentación de tu proceso de selección, te notificaremos un mes después de que hayas mostrado interés en la vacante (<u>punto 1.5</u>). Por ejemplo, si enviaste tu interés el 05/03/2025, el 05/04/2025 te enviaremos un correo pidiéndote confirmación sobre tu estado actual el cual deberás actualizar en la misma plataforma. Si no recibimos respuesta, te enviaremos otro correo al mes siguiente.

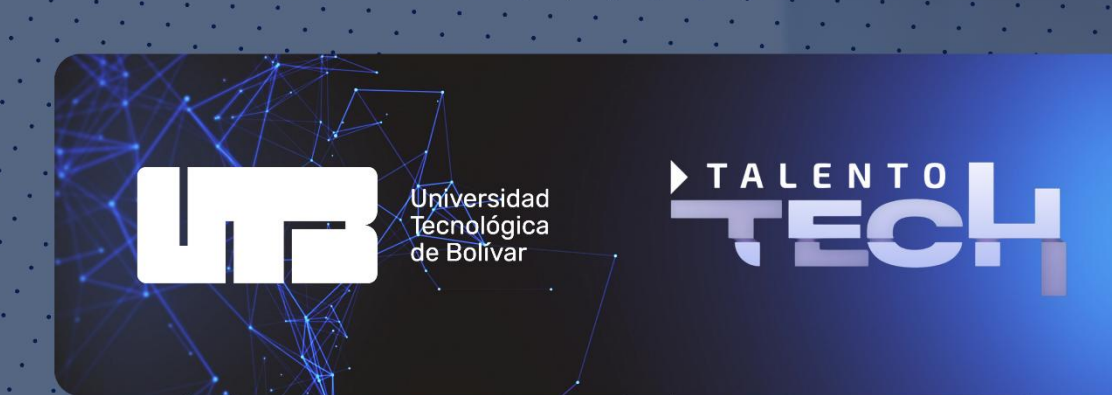